# Waterski Scoring – Scoring for a multi-lake competition

To score a competition on 2 (or more) lakes, follow those instructions:

1) The main scoring file (the file you created for that competition) is called the "Master file".

- in this master file, enter all skiers, event schedule
- define for each event on which lake it will take place
- always make or change start lists in the master file
- always do all corrections (names, scores...) in the master file

# 2) To score on a 2<sup>nd</sup> lake (or 3rd...) one or more scheduled events :

- Close the master file
- Copy the master file on another computer (via USB key) that will be used to score on the 2<sup>nd</sup> lake. This file is our "2<sup>nd</sup> file".
- The 2<sup>nd</sup> scorer can score on the 2<sup>nd</sup> lake as usual, including live scoring

# 3) At the end of the event(s) on 2<sup>nd</sup> lake:

- close the 2<sup>nd</sup> file. (Don't do any start lists for next round from the 2<sup>nd</sup> file)
- copy the 2<sup>nd</sup> file on a USB key
- from the master computer, close the master file, and make a backup of the file (just in case ...)
- open the master file
- go to menu "File", "Import scores..." to open the "import score" window
  - (1) Select the 2<sup>nd</sup> file to import on USB key to import
  - (2) Select the event(s) to import
  - (3) click on "Import scores" to start import

#### Import scores

| Import scores from another scoring file of the same competition                                                                                                    |           |             |                |       |                                         |                |
|----------------------------------------------------------------------------------------------------|-----------|-------------|----------------|-------|-----------------------------------------|----------------|
| Importe                                                                                                    | d file    | H:\24EUR    | Select the 2nd | Close |                                         |                |
| Imported competition 2024 European Open Championships                                                                                                    |           |             |                |       | file to import                          | to import      |
| Competition code 24EURO04<br>2 Select the event(s) to import                                                                                                    |           |             |                |       |                                         | p scoring file |
| Select events to import scores from Select all Unselect all Onselect all Inselect all Inselect a |           |             |                |       |                                         |                |
| 🛪 (All days) 🗸 (All rounds) V (All events) V All skiers V (All categories) V                                                                                                    |           |             |                |       |                                         |                |
|                                                                                                    | Day       | Time        | Event          | Round | Event name                              | Skiers         |
|                                                                                                    |           |             | 0              | 1     | SCHEDULE                                |                |
|                                                                                                    | Saturday  |             | 0              | 1     | TEAM CAPTAINS MEETING THURSDAY 17.00hrs |                |
| <b>~</b>                                                                                                    | Friday    | 08:30       | 1              | 1     | Open Women Serie 3 Slalom Preliminary   | 7              |
| ✓                                                                                                    | Friday    | Following   | 1              | 1     | Open Women Serie 2 Slalom Preliminary   | 11             |
| ✓                                                                                                    | Friday    | Following   | 1              | 1     | Open Women Serie 1 Slalom Preliminary   | 10             |
|                                                                                                    | Friday    | Following   | 2              | 1     | Open Men Serie 2 Tricks Preliminary     | 7              |
|                                                                                                    | Friday    | Following   | 2              | 1     | Open Men Serie 1 Tricks Preliminary     | 10             |
|                                                                                                    | Friday    | Following   | 3              | 1     | Open Women Serie 1 Jump Preliminary     | 11             |
|                                                                                                    | mainter a | Tellessie e | 0              | 4     | ODENTING OEDEMONIV                      |                |

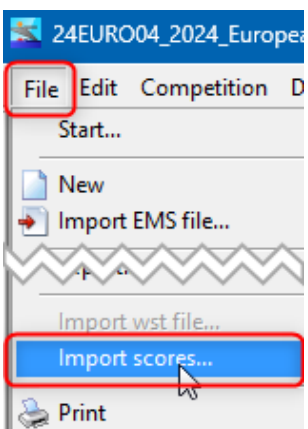

The imported scores will be shown as this:

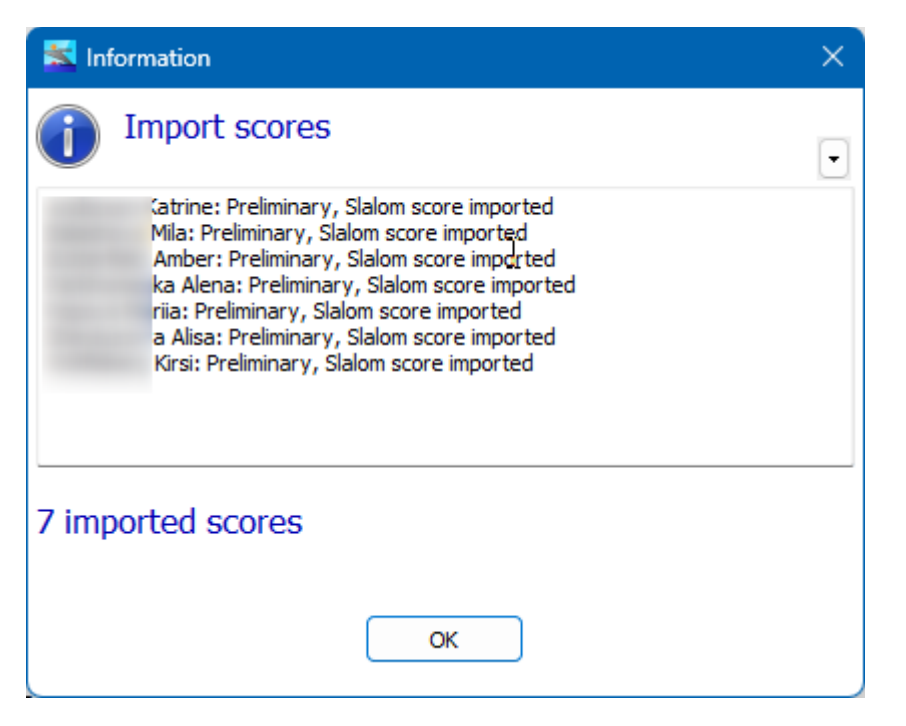

### Important:

Only scores NOT PRESENT in the master file will be imported from the 2<sup>nd</sup> file.

which means, when you have imported the scores, any correction made in the 2<sup>nd</sup> file will NOT be imported anymore, unless you clear the scores of that event in the master file and import again.

## 4) To score other event(s) on another lake:

- do again point 2) and 3): copy the master file...

NB1: you can import scores only from a file issued from the same competition (codes should be identical)

NB2: backup your scoring file before and after importing scores, in case something get wrong

### SurePath :

- In SurePath, you have to choose the "sub ID" as "Lake 1", "Lake 2", "Lake 3"...